## Votre nouveau portail d'inscription FORMAT-HDF.JINIUS.FR

## Comment créer votre compte ?

1. Rendez-vous sur le portail FORMAT HDF https://format-hdf.jinius.fr

Préférez Google à Microsoft Bing, ajouter cette page à vos favoris

En haut à droite : cliquer sur « Se connecter »

| F●R<br>M®T                                                   | Formations en Ha                    | uts-de-France                     |          | 🛒 Mon panier 🔹 Se connecter 🗸 |
|--------------------------------------------------------------|-------------------------------------|-----------------------------------|----------|-------------------------------|
| Q Recherche par mot(s) clé(s)<br>Saisir recherche par mot(s) | Date de début Sélectionnez une date | Date de fin Sélectionnez une date | Ville(s) | Recherche Avancée             |
| 0 0                                                          | 105 Résultats dispon                | ibles                             |          |                               |

Sélectionnez « CREER UN COMPTE » puis complétez vos informations personnelles.

Bien choisir son adresse email : **mail individuel et nominatif** pour un accès dédié à vos informations et documents de formation

si vous avez déjà un compte Jinius avec la **CNCC**, vous n'avez rien à faire, avec la 1<sup>ère</sup> inscription sur formathdf.jinius.fr la mise à jour se fera automatiquement.

| Demande de création de compte                                                                                                    |
|----------------------------------------------------------------------------------------------------|
| nformations de connexion                                                                                                    |
| Une fois que vous aurez cliqué sur le bouton « Créer mon compte », vous receivrez à<br>l'adresse de messagerie renseignée ci-dessous un email contenant les informations<br>nécessaires à la finalisation de votre accès (création d'un mot de passe). |
| ATTENTION<br>LE COMPTE JANUS EST STRUCTEMENT NOMINATIF.<br>Pour des naises d'accès aux convocations, supports de formation, attestations, etc.<br>weullez indiquer l'adresse emait de l'utilisateur concerné par le compte.                            |
| dresse email : *                                                                                                    |
| email@email.com                                                                                                    |
| nformations personnelles                                                                                                    |
| NOM                                                                                                    |
| rènom : *                                                                                                    |
| T                                                                                                    |
| CRÉER MON COMPTE                                                                                                    |
| Protection des données gersonnelles<br>Dans le cadre de ses activités relatives à la formation, le GIE SAFIR met en ceuvre un système<br>informatilié de gersion, comportant le traitement de données à caractére personnels des                       |

2) Validez le lien d'activation reçu dans votre boîte email, vérifiez dans les indésirables Définissez votre mot de passe Validez,

Poursuivre

Vous avez accès au catalogue, votre compte est créé !

Reste à compléter les informations professionnelles indispensables avant de poursuivre vers le catalogue

## 3.Complétez votre espace personnel

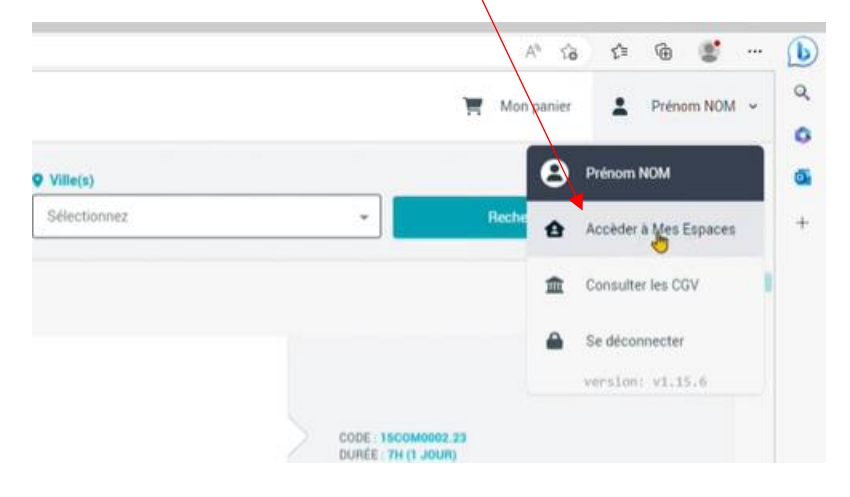

N'oubliez pas de compléter l'onglet « Préférences »

4. Recherchez votre cabinet pour lier votre profil à votre cabinet étape indispensable :

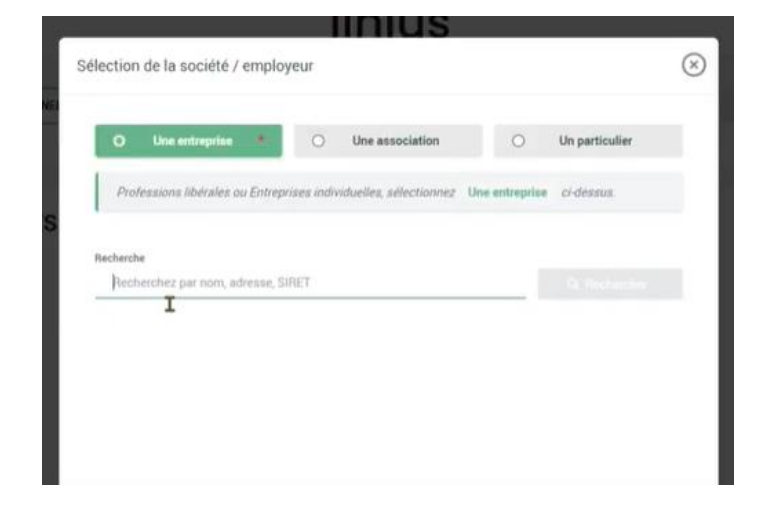

Renseignez vos coordonnées avant de poursuivre vers le catalogue.

Pour toute assistance et aide à la navigation contactez Sébastien ROBILLARD au :

03 22 71 28 00 srobillard@format-hdf.com